Step0-1 【ログインして申し込む】を選択

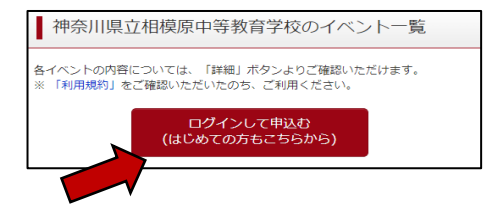

## Step0-2 登録したID、パスワードを入力し、【ログイン】を選択

| <ul> <li>【ユーザID登録がお済みの方へ】</li> <li>登録済みのユーザID (メールアドレス)、パスワードを入力のうえ、<br/>「ログイン」をクリックしてください。</li> <li>メールアドレスの変更を希望される場合は、ログイン後、「メールアドレス変更」より変更してください。</li> </ul> |
|----------------------------------------------------------------------------------------------------|
| メールアドレス<br>Immail                                                                                                    |
| <b>パスワード</b> ロ パスワードの秋宇禅除<br>Password                                                                                                    |
| ロ <b>グイン</b><br>ノスワードをお忘れの方はこちら                                                                                                    |

Step0-3 受験生を選択する

| 受験生選択                                                                     |
|---------------------------------------------------------------------------|
| 受験生を追加したい方はごちら                                                            |
| 受験生を選択してください。<br>カナガワ タロウ<br>・<br>グロの有効崩壊は下記の通り更新されますので、ご注意ください。<br>-<br> |

# Step1 2023年度授業見学(6月)の【詳細/申込】を選択

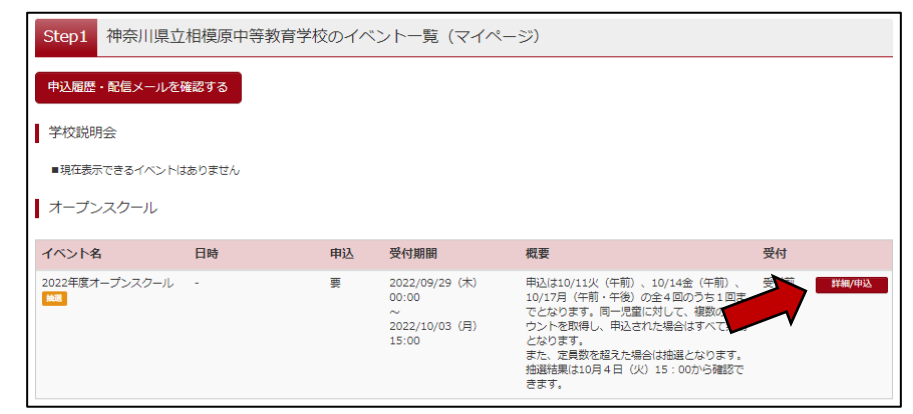

### Step2-1 申込をする回のみ、人数を【1組】にし、【参加者情報入力】を選択

Step2 イベント詳細 全6回のうち、1回のみ申込することができます。 受付 2箇所以上、人数を【1組】にしてしますと、エ 9 (木) 00:00 申込は10/11火(午前)、10/14金(午前)、10/17月(午 前・午後)の空4回のうち1回までとなります。同一児童に対 3 (月) 15:00 して、複数のアカウントを取得し、申込された場合はすべて無 効となります。 受付前 ラーが出ます。ご注意ください。 効となります。 また、定員数を超えた場合は抽選となります。抽選結果は10 月4日(火)15:00から確認できます。 10月11日(火) 午前の部(集合:10:35) (2022/10/11(火)) タイトル 対象者 6年生の児童がいるご家庭で、児童 者各1名ずつの2名まで 10月11日(火) 午前の部(集合:10:35) ~ 児童(6年生)・保護者を対象とし、本校の教育活動の実践及び施設を見学していただきます。当日は、1年5 ロアのみ見学ができます。 1/2番単元 単込は10/11火(午前)、10/14金(午前)、10/17月(午前・午後)の全4回のうち1回までとなります。同一児童に対して、複数のアカウントを歌得し、申込された 場合はすべて無効となります。 また、定員数を超えた場合は抽選となります。抽選結果は10月4日(火)15:00から確認できます。 ~~~~略~~ 申込は10/11火(午前)、10/14金(午前)、10/17月(午前・午後)の全4回のうち1回までとなります。同一児童に対して、複数のアカウントを取得し、申込された 場合はすべて無効となります。 また、定員数を超えた場合は抽選となります。抽選結果は10月4日(火)15:00から確認できます。 戻る参加者情報入力へ

#### Step2-2 利用規約を確認の上、【同意して次へ】を選択

利用規約の画面を最後までスクロール しないと、【同意して次へ】のボタン が表示されません

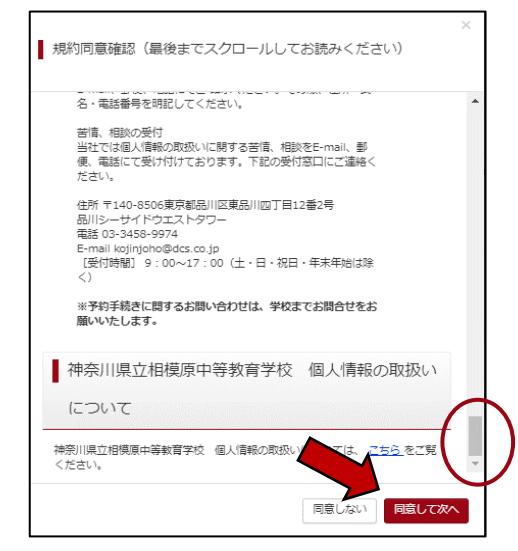

#### Step3 イベント参加者情報をすべて入力し、【確認画面へ】を選択

| 事前にユーザー情報登録して                  | Step3         イベント参加者情報入力           ●長蛙生満期に登録されている原用が登録たセットされています。         ●           事業 地域の上って使時常確認を見いたき自動程序地址ではます。         ● |
|--------------------------------|----------------------------------------------------------------------------------------------------|
| いる項目に関しては、登録し<br>たものが表示されています。 | 参加音傳報入力                                                                                                    |
|                                | <b>氏名(漢字) ▲</b> 技士 御5年年 名: 御5月 (注和)<br><b>氏名(力) ▲</b> せイ: カナガン メイ: ダロク (注和?)         (注和?)                                      |
|                                |                                                                                                    |
|                                | 展る 株式側面へ                                                                                                    |
|                                |                                                                                                    |

- Step4 イベント申込内容の確認画面で、申込内容を確認し、【イベントを申込】を選択
- Step5 イベント申込完了画面が表示されることを確認してください。 抽選結果は5/29(月)15:00~確認できます。